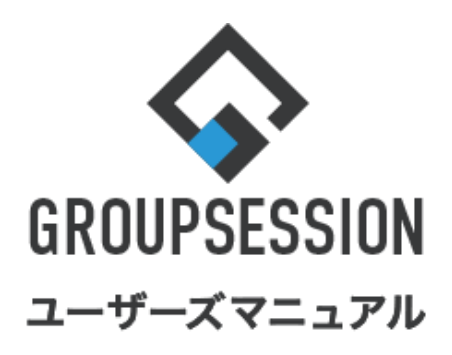

| 在席管理機能                              |                  |
|-------------------------------------|------------------|
| 1.在席状況を確認する                         | ••• 1            |
| 2.在席状況を変更する<br>補足1.メイン画面から在席状況を変更する | ···· 3<br>···· 4 |

GroupSession ver.5.4

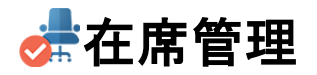

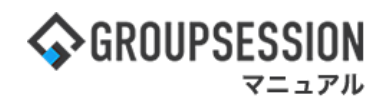

# 1. 在席状況を確認する

### 1:メニューの「在席管理」をクリックして在席管理画面を表示する

| <b>\$</b> GROUPS      | ESSION                                                                                                    |                |                                                           |          |                       |                          | ₩¥E (     | <b>?</b> ヘルプ:      | \$\$\$\$\$\$\$\$\$\$\$\$\$\$\$\$\$\$\$\$\$\$\$\$\$\$\$\$\$\$\$\$\$\$\$\$\$ | 5 ログアウト         |
|-----------------------|----------------------------------------------------------------------------------------------------|----------------|-----------------------------------------------------------|----------|-----------------------|--------------------------|-----------|--------------------|----------------------------------------------------------------------------|-----------------|
| <b>م</b><br>د بر      | スケジュール                                                                                                    | 掲示板            | ショート 施調<br>メール                                            | 日朝       |                       | <br>ユーザ情報                | WEBX-JL   | ファイル管              | <b>理</b> 楽議 プロ:                                                            | <b>ジ</b> ェクト    |
| アドレス                  | セント しょう しんしょう しんしょ しんしょ | 在席管理           | (( <b>* ))</b><br>安否確認 ブック                                |          | IP管理                  | <b>レン</b> ケート            | DBA       | <b>لور</b><br>جرمه |                                                                            | *               |
| <b>^</b> ×1           | י> אין אין אין אין אין אין אין אין אין אין                                                                                                    | い<br>シメール送信 TC | NDO登録                                                     |          |                       |                          |           |                    |                                                                            | <b>う</b><br>再読込 |
| K1>                   | 全社ポ                                                                                                    | ータル            | 情報システム                                                    | 課目       | 続きポータル                | 防災                       | ポータル      | 製品                 | 品ポータル                                                                      |                 |
| インフォメー<br>メイン 「管理     | ション<br>諸設定 ] ディス・                                                                                                    | クの空き容量が3       | 800GB以下です。                                                |          |                       | 設定                       |           | 2022 9/2           | 20(火) 13:4                                                                 | 47              |
| 掲示板 新着の               | -<br>D投稿が21件あり                                                                                                    | ます。            |                                                           |          |                       |                          |           |                    | n at 10 June                                                               |                 |
| ショートメール               | 未読メッセージ                                                                                                    | があります。         |                                                           |          |                       |                          | 安合何       | 認 現在の<br>= ロッキ     | 2状况                                                                        |                 |
| ・山田太郎:                | 67件                                                                                                    |                |                                                           |          |                       |                          | EC1       |                    | 2013/07/23 17:                                                             | 29:45           |
| 施設予約 承認               | 除ちの施設予約が                                                                                                    | が1252件ありま      | す。                                                        |          |                       |                          | 用         |                    | -                                                                          |                 |
| 回覧板未読ン                | メッセージがあり                                                                                                    | ます。            |                                                           |          |                       |                          | 最近        | 答回 <sup>8</sup>    | 2013/07/23 17:                                                             | 31:02           |
| ・ 畠中 隆男:              | 2件                                                                                                    |                |                                                           |          |                       |                          |           | <b>答状況</b>         | 56%(5/9名)                                                                  | _               |
| ・山田 太郎:               | 3件                                                                                                    |                |                                                           |          |                       |                          |           |                    | 無事                                                                         | 2名              |
| WEBメール 新              | (着メールがあり)                                                                                                    | ます。            |                                                           |          |                       |                          | 4         | 犬態                 | 軽傷                                                                         | 2名              |
| • yamada:             | 484件                                                                                                    |                |                                                           |          |                       |                          |           |                    | 重傷                                                                         | 1名              |
| · 畠中 隆男:              | 498件                                                                                                    |                |                                                           |          |                       |                          |           | Li 2+              | 可(出社済含む)                                                                   | 3名              |
| ■議 受信案                | 牛が10件あります                                                                                                    | <b>•</b>       |                                                           |          |                       |                          | _         | цтL                | 不可                                                                         | 2名              |
| 安否確認 安容               | 確認が配信される                                                                                                    | ました。状況を破       | ែ認してください                                                  | •        |                       |                          | 在度管       | 理_★↓               |                                                                            | T A             |
| アンケート未                | 回答のアンケート                                                                                                    | 〜が4件あります       | •                                                         |          |                       |                          |           |                    |                                                                            |                 |
| チャット 未読               | ミメッセージが7件                                                                                                    | あります。          |                                                           |          |                       |                          |           |                    |                                                                            |                 |
| スケジュール                | 個人週間                                                                                                    | 月間             |                                                           |          | ( <b>)</b> ( <b>)</b> | (今日) ( <u>)</u> ()       |           |                    | 2                                                                          | 史               |
| 9月20日(火)              | 9月21日(水)                                                                                                    | 9月22日(木)       | 9月23日(金)                                                  | 9月24日(土) | 9月25日(日)              | 9月26日(月)                 | <b></b> _ | ス                  |                                                                            | 設定              |
| •                     | •                                                                                                    | • 🤜            | <ul> <li>         ・・・・・・・・・・・・・・・・・・・・・・・・・・・・・</li></ul> | • •      | • 🤜                   | •                        |           | 自民、追               | 加報告分を公表へに                                                                  | 3統一             |
| 09:00-12:00<br>〇×への佐藤 | G 09:00-10:00<br>企画部ミーティ                                                                                                    | 16:00-17:00    |                                                           |          |                       | ⑥ 09:00-09:30<br>企画プレゼン会 | 2323      | 2 がエッパタ            |                                                                            |                 |

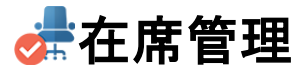

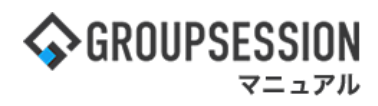

#### 2:在席状況を確認する

「座席表」コンボを切り替えて表示したい座席表を選択します。

| 📌 在席管理 [   | 在席状況]         |               |          |        |     |       | <b>う</b><br>再読込 |
|------------|---------------|---------------|----------|--------|-----|-------|-----------------|
| ユーザ: 在席 不在 | E その他 施設: 未使用 | 使用中           | 座席表 本社1階 | •      |     |       |                 |
|            |               |               |          | 氏名     | j.  | 在席状況  | 在席コメント          |
| 西川昌一郎      |               | 島 哲二          | 鵜飼 敏夫    | 山田 太郎  | 変更  | 不在    |                 |
| 萩原 梓       |               | •             |          | 相川 年紀  | 変更  | 在席    |                 |
| 田上尚夫       |               | 市原 比呂         | 渡部 一久    | 秋元 優   | 変更  | 在席    |                 |
|            |               | 市原 比呂         | 変更       | 在席     |     |       |                 |
|            |               |               |          | 今西 秀   | 変更  | その他   | 外出              |
|            | 中井 晚子         | 原 政夫          |          | 鵜飼 敏夫  | 変更  | 在席    |                 |
| ſ          | 山城一般主         |               |          | 大下 昭治  | 変更  | 在席    |                 |
|            |               | 7-46 - 481    | 5        | 大友 重義  | 変更  | 不在    |                 |
|            |               |               |          | 加藤 睦美  | 変更  | 不在    |                 |
| ſ          |               |               | 島 哲二     | 変更     | 在席  |       |                 |
|            | 相馬 重樹         | 変更            | 在席       |        |     |       |                 |
| 大友重義       |               |               |          |        | 変更  | その他   |                 |
|            |               | L             |          | 竹中 恭之  | 変更  | 在席    |                 |
|            |               |               |          | 手塚 瑞稀  | 変更  | 在席    |                 |
|            | 大下昭治          | <b>┐│</b> ┍── |          | 中井 暁子  | 変更  | 在席    |                 |
| []         |               |               |          | 西川 昌一郎 | 変更  | 在席    |                 |
|            | -             |               |          | 萩原 梓   | 変更  | 不在    | 帰宅              |
| 今西秀        | 秋元 優          |               |          | 原 政夫   | 変更  | 在席    |                 |
|            | · ·           |               |          | 山城 敏夫  | 変更  | 在席    |                 |
|            |               |               | 自由スペース   | 渡部 一久  | 変更  | 在席    |                 |
| 相川年月       |               |               |          | 在席状況を  | 一覧表 | 示します。 |                 |
|            | 座席表と在席状況が表    | 表示されま         | す。       |        |     |       |                 |

在席状態は色分けされて区別されています。

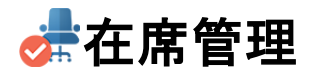

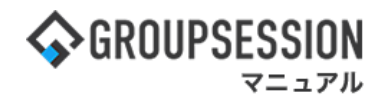

## 2. 在席状況を変更する

### 1:メニューの「在席管理」をクリックして在席管理画面を表示する

| 今GROUPSESSION                                                            | 置メモ ③ヘルプ                 | ✿設定 ⊖山田 太郎                  | ログアウト               |
|--------------------------------------------------------------------------|--------------------------|-----------------------------|---------------------|
|                                                                          | <b>()</b><br>VEBメール ファイル | <u> </u>                    | <b>ロ</b><br>エクト     |
|                                                                          | <b>DBA</b> チャッ           | <b>)</b>                    | *                   |
| メイン         下           ショートメール送信         TODO2000                       |                          | Ŧ                           | う<br><sub>単読込</sub> |
| メイン 全社ボータル 情報システム課 手続きボータル 防災ボ                                           | ータル 製                    | 品ポータル                       |                     |
| インフォメーション         設定           メイン         [管理者設定]ディスクの空き容量が300GB以下です。   | 2022 9/                  | 20(火) 13:4                  | 7                   |
| <del>現示板</del> 新着の投稿が21件あります。                                            | 安香確認 現在                  | の状況                         |                     |
| ショートメール<br>未読メッセージがあります。                                                 | 配信日時                     | 2013/07/23 17:2             | 9:45                |
| • 山田太郎: 67件                                                              | 再送日時                     | -                           |                     |
| 振設予約 承認待ちの施設予約か1252件あります。     エカイントローンがたります。                             | 最終回答                     | 2013/07/23 17:3             | 1:02                |
| 回覧板         本読メッセーンがめります。           ・ 自力 数用・2/4                          | 回答状況                     | 56% (5/9名)                  |                     |
| · 面中 / 2017. 21T<br>• 山田 太郎• 3/牛                                         | Щцооо                    | 無事                          | 2名                  |
| WEBメール 新着メールがあります。                                                       | 状態                       | 軽傷                          | 2名                  |
| • yamada: 484件                                                           |                          | 重傷                          | 1名                  |
| ・ 畠中 隆男: 498件                                                            |                          | 可(出社済含む)                    | 3名                  |
| ■ 受信案件が10件あります。                                                          | 出社                       | 不可                          | 2名                  |
| 安西確認が配信されました。状況を確認してください。                                                | 大麻樽頭 土丁                  |                             |                     |
| アンケート 未回答のアンケートが4件あります。                                                  | 任席官理-本人                  |                             | <u>↑ Œ</u>          |
| チャット 未読メッセージが7件あります。                                                     |                          | 不在 〇 その他                    | _                   |
|                                                                          |                          | 変                           | ŧ.                  |
| 9月20日(火) 9月21日(水) 9月22日(木) 9月23日(金) 9月24日(土) 9月25日(日) 9月26日(月)           | ニュース                     |                             | 設定                  |
|                                                                          | 自民、注                     | 自加報告分を公表へ 旧編<br>音点調査巡り 共同語信 | <del>流</del> 一      |
| 09:00-12:00 ③ 09:00-10:00 16:00-17:00 ④ 09:00-09:30<br>○×△の佐藤 个商部ミーティ 連絡 | 278228 SX2001            |                             |                     |

2:「変更」ボタンをクリックする 在席状況を変更したいユーザの「変更」ボタンをクリックします。

| 🚰 在席管理 [ 在席状況 ]                       |       |    |      | <mark>り</mark><br>再読込 |
|---------------------------------------|-------|----|------|-----------------------|
| ユーザ: 在席 不在 その他 施設: 未使用 使用中 座席表 本社1階 ~ |       |    |      |                       |
|                                       | 氏律    | 4  | 在席状況 | 在席コメント                |
| 西川 昌一郎 萬田二 織詞 殺夫                      | 山田 太郎 | 変更 | 不在   |                       |
|                                       | 相川 年紀 | 変更 | 在席   |                       |
| 田上 尚夫 渡部 一久                           | 秋元 優  | 変更 | 在席   |                       |
|                                       | 市原 比呂 | 変更 | 在席   |                       |
|                                       | 今西 秀  | 変更 | その他  | 外出                    |
| 中井 晚子 原 政夫                            | 鵜飼 敏夫 | 変更 | 在席   |                       |
|                                       | 大下 昭治 | 変更 | 在席   | -                     |
|                                       | 大友 重義 | 変更 | 不在   |                       |
|                                       | 加藤 睦美 | 変更 | 不在   |                       |
|                                       | 島 哲二  | 変更 | 在席   |                       |
| 17甲 参之 相馬 重樹                          | 相馬 重樹 | 変更 | 在席   |                       |
| 大友重要                                  | 田上 尚夫 | 変更 | その他  |                       |

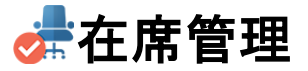

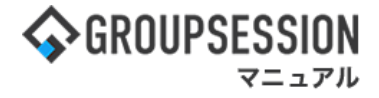

3:在席状況を更新する 在席状況を設定し、「登録」ボタンをクリックします。

| 💏 在席领  | 管理             | <mark>区</mark> 閉じる |             |
|--------|----------------|--------------------|-------------|
| 氏名     | 鵜飼 敏夫          |                    |             |
| 在席状況   | ○在席 ⑧ 不在 ○ その他 | +                  |             |
| 在席コメント | 外出             |                    | 在席状況を選択します。 |

#### 補足1.メイン画面から在席状況を変更する

メイン画面からも在席状況を変更することができます。

| <b>^</b> ×1:                                                                      | > >=-+×-          | ール送信 TODO登            | R           |          |          |        | <b>う</b><br>再読込                 |  |
|-----------------------------------------------------------------------------------|-------------------|-----------------------|-------------|----------|----------|--------|---------------------------------|--|
| メイン                                                                               | 全社ボー              | タル 情報                 | 報システム課      | 手続きポー    | -タル 🛛    | 5災ポータル | 製品ボータル                          |  |
| インフォメーシ                                                                           | コン                |                       |             |          |          | 設定     | 0/07/81 12/54                   |  |
| メイン [管理者                                                                          | 皆設定]ディスクの         | 2021 9/27(月) 13:54    |             |          |          |        |                                 |  |
| 掲示板 新着の技                                                                          | 没稿が21件ありま         | す。                    |             |          |          |        | 在席管理-本人 在 度                     |  |
| ショートメール                                                                           | 未読メッセージがる         | <sup>あります</sup> 本人    | の在席状況       | を変更します   | す。       |        |                                 |  |
| ・山田太郎:1                                                                           | 4件                |                       |             |          |          |        |                                 |  |
| 施設予約 承認得                                                                          | 時ちの施設予約が1         | 252件あります。             |             |          |          |        | 发史                              |  |
| 回覧板未読メ                                                                            | ッセージがあります         | t.                    |             |          |          |        | 在席管理-メンバー 設定                    |  |
| ・ 畠中 隆男: 2                                                                        | 件                 |                       |             |          |          |        | 表示グループ                          |  |
| ・山田太郎: 3                                                                          | 件                 |                       |             |          |          |        | 企画部 🗸                           |  |
| WEBメール 新潟 ・ yamada: 48                                                            | 香メールがあり<br>34件    |                       |             |          |          |        |                                 |  |
| ・ 畠中 隆男: 4                                                                        | 98件               | ∽,。<br>「在席管理」         | アイコンをクリ     | リックすると   | 変        |        | 11:00-11:40 山田様·連絡              |  |
| 第課 受信案件が10件ありま             更画面が表示されます。                16:10-16:25             市原様 |                   |                       |             |          |          |        |                                 |  |
| アンケート 未回                                                                          | ]答のアンケートが         | 大原輝子在席                |             |          |          |        |                                 |  |
| チャット 未読>                                                                          | くッセージが7件あ         | ります。                  |             |          |          |        | · 🛥 🐲 🔺 🎼                       |  |
| スケジュール                                                                            | 個人调問              | 8 8                   |             |          |          |        | 時間指定無し 大蔵様に連絡<br>14:00-15:00 外出 |  |
| 08270(8)                                                                          |                   |                       | 08208/+)    | 10818(4) | 10825(4) |        | 0                               |  |
| 9HZ/D(H)                                                                          | 9H260(X)          | 9月29日(水)              | 9月30日(木)    |          |          |        | 五味英之 その他                        |  |
| <b>(0</b> 09:00-09:30                                                             | 09:00-12:00       | 09:00-10:00           | 16:00-17:00 | ·        | ·        | •      |                                 |  |
| 企画プレゼン会                                                                           | 佐藤様来社             | 企画部ミーティング             | 連絡          |          |          |        | 0                               |  |
|                                                                                   | 小出<br>15:00-16:30 |                       |             | 是一正 在席   |          |        |                                 |  |
|                                                                                   | 17:00-17:30       |                       |             |          |          |        | <b>19</b> 🚒 🔟 🎼                 |  |
|                                                                                   | 2018              | 14:00-14:45 オンラインセミナー |             |          |          |        |                                 |  |